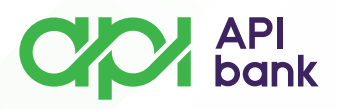

## OPCIJA VIŠE

• Nakon pokretanja i logovanja u API mBank aplikaciju, dolazite do prikaza početne strane mobilnog bankastva gde imate prikaz polja **Više**.

|                                                              |                                          |       | $\bowtie$              |
|--------------------------------------------------------------|------------------------------------------|-------|------------------------|
| Tekući račun<br>375-XXXXXX<br>Dostupan izn<br><b>15.41</b> 4 | (XXX-XX RSD<br><sup>05</sup><br>4,77 RSI | D     | $\odot$                |
|                                                              | IZABERI RA                               | AČUN  |                        |
| Prečice                                                      |                                          |       |                        |
| Prenesi tr                                                   | Interni<br>ansferi                       | Plati | <b>L</b><br>Menjačnica |
| Kartice                                                      |                                          |       |                        |
| Debitna kartio<br>9891XXXXXX                                 | a<br>X9813                               |       | DingCard               |
| Dostupan izn<br>15.41                                        | ••<br>4,77 rsi                           | D     | ⊙                      |
| IZABERITE KARTICU                                            |                                          |       |                        |
| <b>D</b><br>Početna                                          | Plaćanja                                 | a     | više                   |

Odabirom opcije VIŠE dolazite do prikaza dodatnih opcija: KONTAKTI, VIRTUELNO SANDUČE i PODEŠAVANJA.

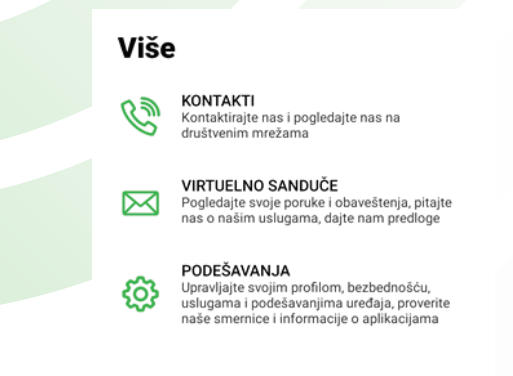

20 Početna

🕞 Plaćanja ••• Više

apibank.rs

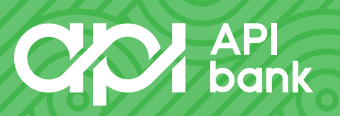

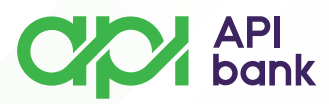

## **\*KONTAKTI**

• Odabirom opcije KONTAKTI dobijate prikaz kontakt podataka Banke.

o Izborom navedenog boja telefona, Email adrese ili neke od društvenih mreža Banke direktno pristupate odabranom.

|           | Da li imate pitanja?                                                                                                 |   |
|-----------|----------------------------------------------------------------------------------------------------|---|
|           | Pozovite besplatnu korisničku<br>podršku da biste dobili odgovore na<br>vaša pitanja svakog dana od 8:00 do<br>20:00 |   |
| Pozo      | vite nas                                                                                                    |   |
| Ċ         | Broj telefona<br>+381 11 395 2265                                                                                    | > |
| Ostal     | i kontakti                                                                                                    |   |
| $\bowtie$ | info@apibank.rs                                                                                                    | > |
| Društ     | tveni mediji                                                                                                    |   |
| îm        | LinkedIn                                                                                                    | > |
| f         | Facebook                                                                                                    | > |
| 0         | Instagram                                                                                                    | > |

## **\*VIRTUELNO SANDUČE**

• Ukoliko želite da se obratite Banci slanjem poruke, odaberite opciju VIRTUELNO SANDUČE.

• Nakon izbora opcije VIRTUELNO SANDUČE odaberite NOVA PORUKA.

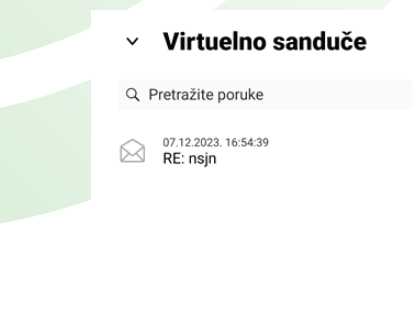

NOVA PORUKA

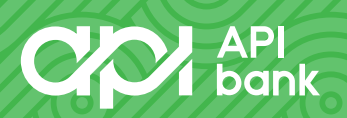

apibank.rs

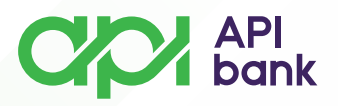

• Nakon izbora opcije NOVA PORUKA potrebno je da označite svrhu poruke koju šaljete (Opšti upit/pitanje, Zahtev, Predlog, Žalba, Ostalo), unesete naslov i tekst poruke i odaberete opciju POŠALJI.

| Semo httl: po      | Nova poruka   |  |  |
|--------------------|---------------|--|--|
| Nova poruka        | Vrsta poruke  |  |  |
| Vrsta poruke >     | Naslov poruke |  |  |
| Naslov poruke      | Poruka        |  |  |
| Vrsta poruke       | Prilozi       |  |  |
| Opšti upit/pitanje | DODAJ PRILOG  |  |  |
| Zahtev             |               |  |  |
| Predlog            |               |  |  |
| Žalba              | PUNIST        |  |  |
| Ostalo             |               |  |  |

• Poslate i primljene poruke možete pregledati u fasciklama VIRTUELNO SANDUČE i POSLATO.

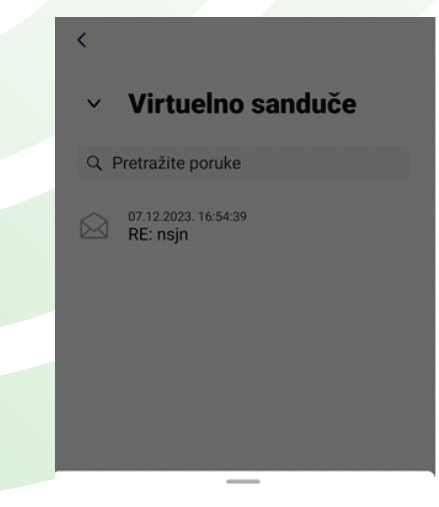

## Izaberite fasciklu

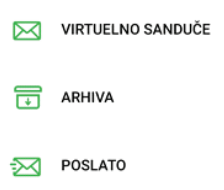

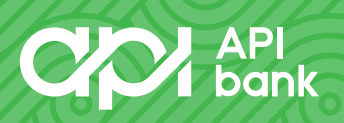

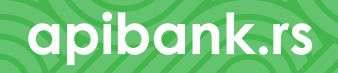

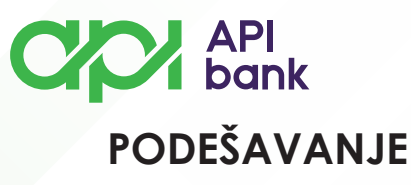

Izborom opcije Podešavanja možete pregledati svoje Lične podatke,
Promeniti PIN kojim se logujete u aplikaciju mobilnog bankarstva, kao i
aktivirati/deaktivirati uslugu PRENESI.

| Poc                       | lešavanja                                              |   |  |
|---------------------------|--------------------------------------------------------|---|--|
| QF                        | Pretraga podešavanja                                   |   |  |
| Moj p                     | rofil                                                  |   |  |
| 8                         | Lični podaci                                           | > |  |
| Sigur                     | nost                                                   |   |  |
|                           | Promenite PIN                                          | > |  |
| Uslug                     | Usluge                                                 |   |  |
| Ċ                         | PRENESI podešavanja                                    | > |  |
| Prilagođavanja aplikacije |                                                        |   |  |
| ۵                         | Promenite podrazumevane<br>račune na početnoj stranici | > |  |
| B                         | Promenite podrazumevane                                | > |  |

• Takođe, izborom opcije Podešavanja možete promeniti Podrazumevane račune na početnoj strani i Podrazumevane račune za plaćanje.

| <          | Podešavanja                                            |   |
|------------|--------------------------------------------------------|---|
| QI         | Pretraga podešavanja                                   |   |
| Prilag     | gođavanja aplikacije                                   |   |
| ¢          | Promenite podrazumevane<br>račune na početnoj stranici | > |
| Þ          | Promenite podrazumevane<br>račune za plaćanje          | > |
| $\bigcirc$ | Prikaži ili sakrij status                              | > |

apibank.rs

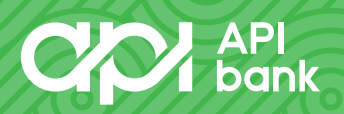